### BID判定買/ASK判定売逆指值 初期設定①

LION FX 5

BID判定買(ASK判定売)逆指値は、「BIDレートが指定したレート以上になれば買の成行注文を発注する」、 「ASKレートが指定したレート以下になれば売の成行注文を発注する」という注文方法で、利用には初期設定が必要です。 詳しくは右記のURLをご参照ください。▶ <u>https://hirose-fx.co.jp/category/order/24.html</u>

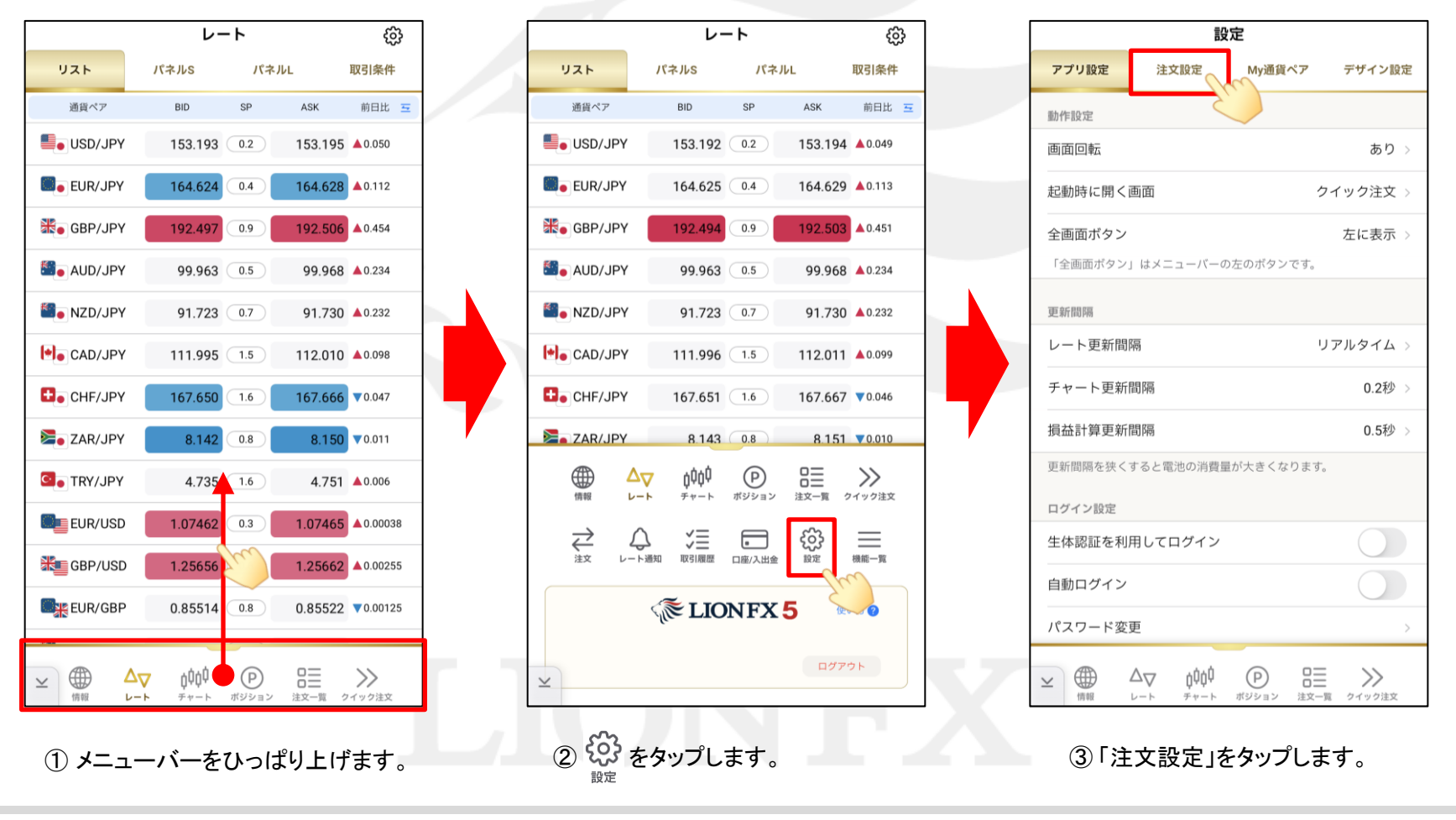

▶

# BID判定買/ASK判定売逆指值 初期設定② \_\_\_

設定

LION FX 5

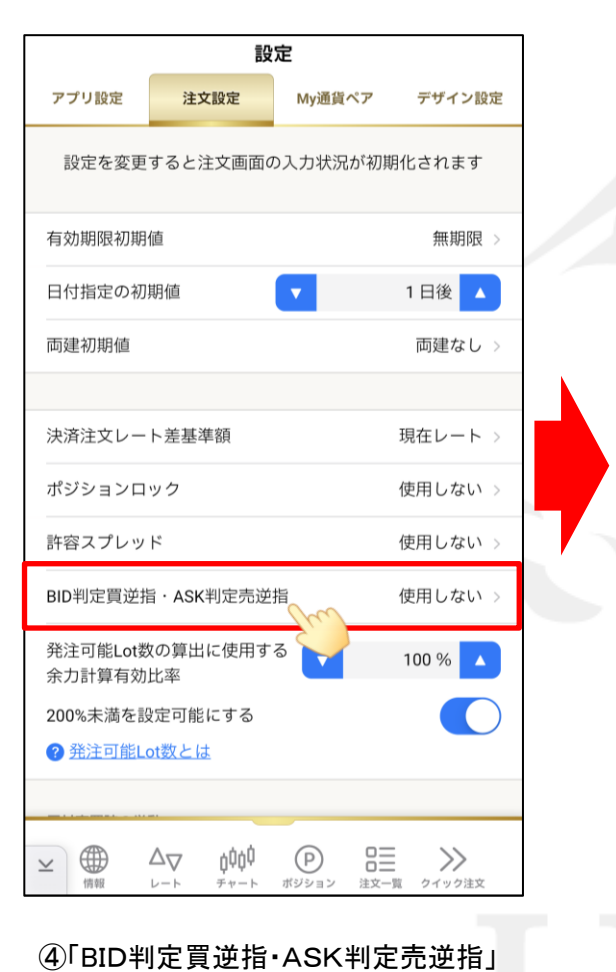

をタップします。

アプリ設定 注文設定 **Mv通貨ペア** デザイン設定 設定を変更すると注文画面の入力状況が初期化されます 有効期限初期値 無期限 日付指定の初期値 1日後 🔺 両建初期値 両建なし 決済注文レート差基準額 現在レート ポジションロック 使用しない 許容スプレッド 使用しない BID判定買逆指·ASK判定売逆指 使用しない 発注可能Lot数の算出に使用する 100 % 使用する 使用しない  $\checkmark$ キャンセル

⑤「使用する」をタップします。

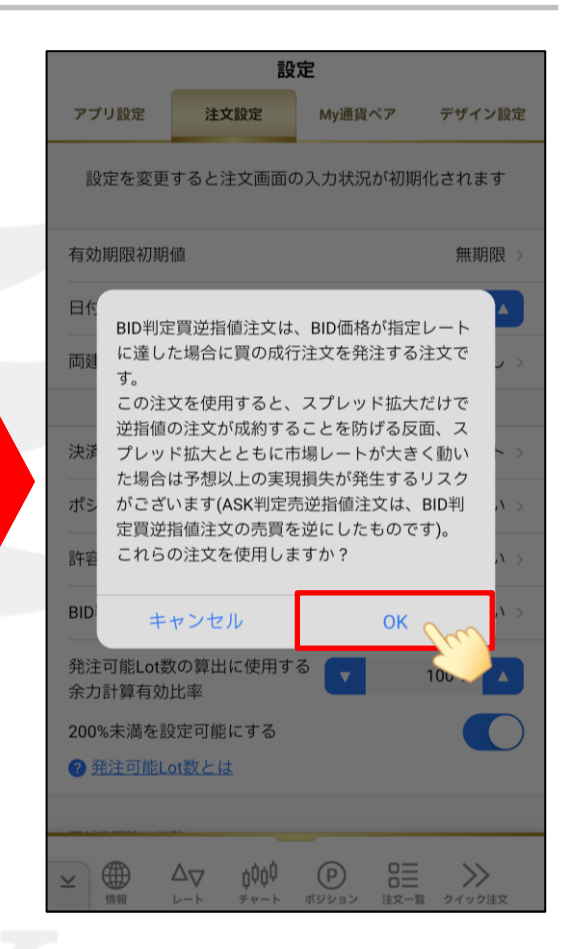

⑥ご利用に関しての注意事項が表示されます。 ご確認のうえご理解いただきましたら 「OK」をタップします。

## BID判定買/ASK判定売逆指值 初期設定③

LION FX 5

| 設定                 |                      |                  |        |  |  |  |  |  |
|--------------------|----------------------|------------------|--------|--|--|--|--|--|
| アプリ設定              | 注文設定                 | My通貨ペア           | デザイン設定 |  |  |  |  |  |
| 設定を変更              | すると注文画面              | の入力状況が初          | 期化されます |  |  |  |  |  |
| 有効期限初期値            |                      |                  | 無期限 >  |  |  |  |  |  |
| 日付指定の初期値           |                      |                  | 1日後 🔺  |  |  |  |  |  |
| 両建初期値              |                      |                  | 両建なし   |  |  |  |  |  |
|                    |                      |                  |        |  |  |  |  |  |
| 決済注文レー             | ト差基準額                |                  | 現在レート  |  |  |  |  |  |
| ポジションロ             | ック                   |                  | 使用しない  |  |  |  |  |  |
| 許容スプレッ             | ۲                    |                  | 使用しない  |  |  |  |  |  |
| BID判定買逆措           | 旨・ASK判定売逆            | 指                | 使用する   |  |  |  |  |  |
| 発注可能Lot娄<br>余力計算有効 | 牧の算出に使用す<br>比率       | <sup>-</sup> る 🔽 | 100 %  |  |  |  |  |  |
| 200%未満を設定可能にする     |                      |                  |        |  |  |  |  |  |
| ? <u>発注可能L</u>     | <u>ot数とは</u>         |                  |        |  |  |  |  |  |
|                    | -                    |                  |        |  |  |  |  |  |
| ⊻ ⊕                | ∆ <sub>▽ ≬</sub> ¢ộ¢ | P                | ≣ >>>  |  |  |  |  |  |

⑦「BID判定買逆指・ASK判定売逆指」が『使用する』になったので、設定完了です。

HiroseTusyo

### BID判定買/ASK判定売逆指值 注文方法①

LION FX 5

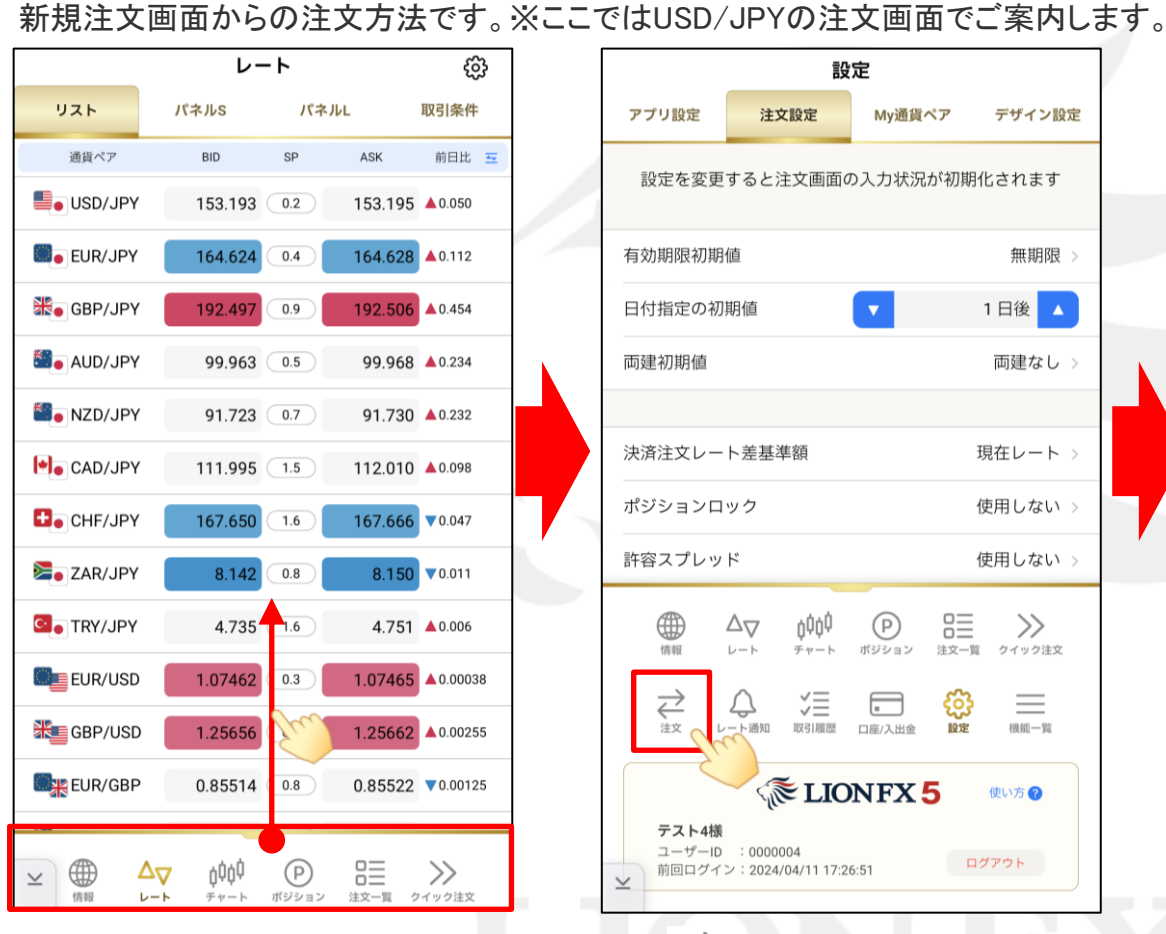

メニューバーをひっぱり上げます。

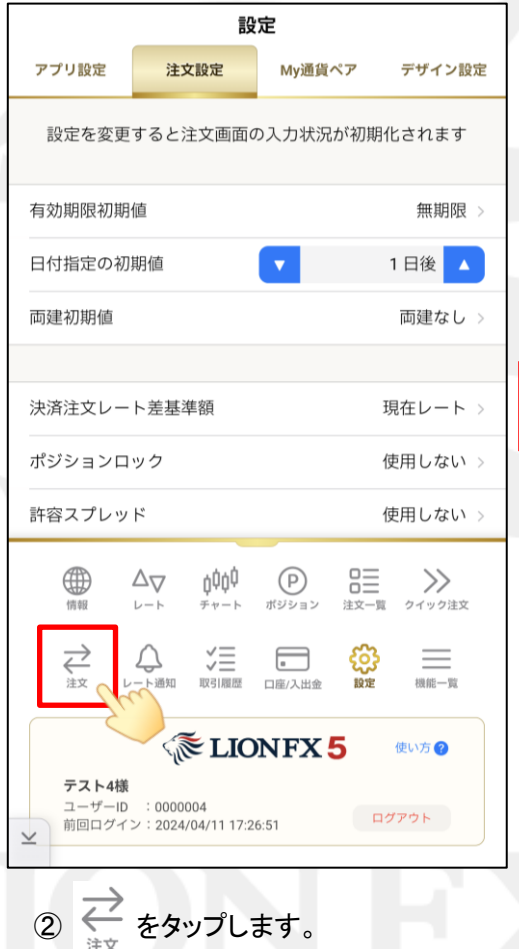

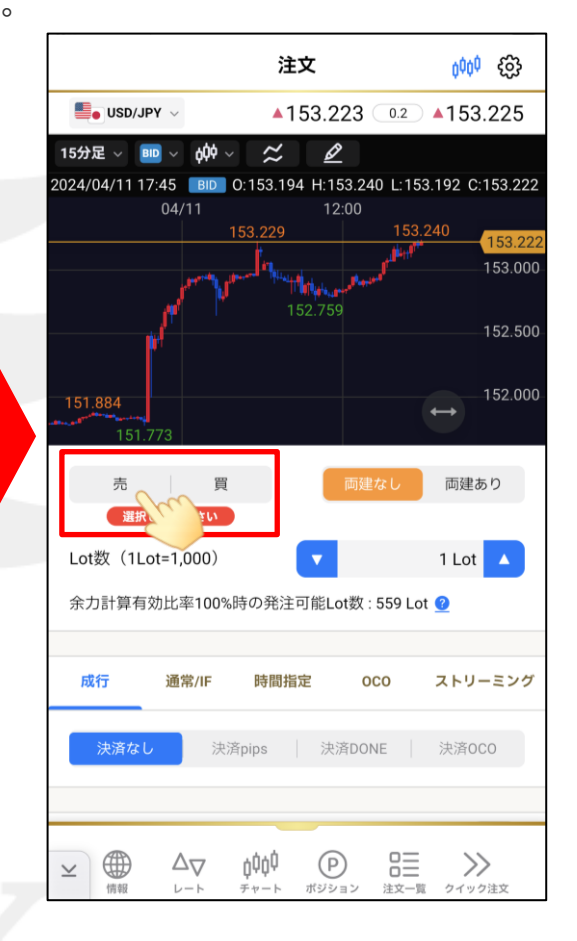

③注文画面が表示されたら、「売」「買」から 注文したい方向をタップします。 ※ここでは「売」をタップします。

Þ

BID判定買/ASK判定売逆指值 注文方法②

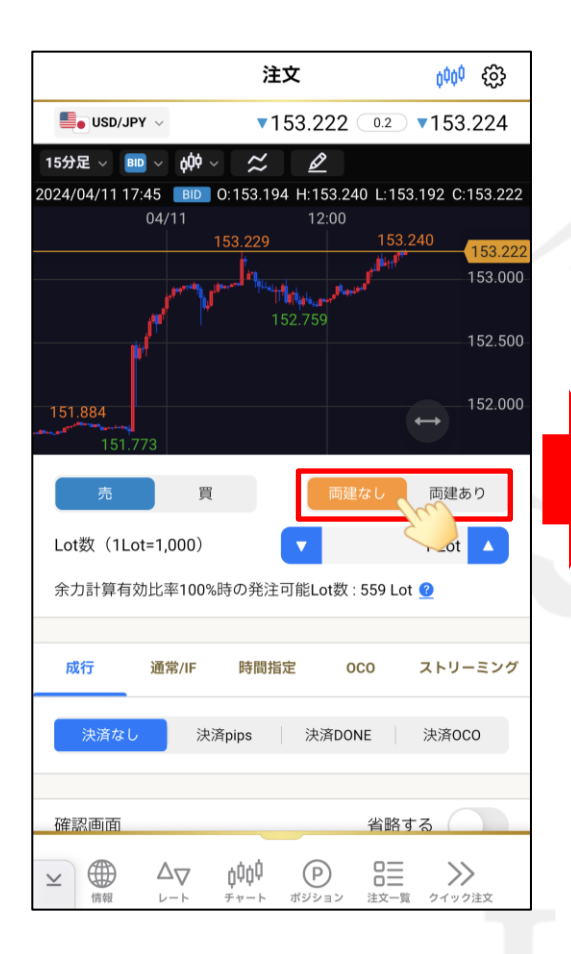

④「両建なし」「両建あり」をタップします。 ※ここでは「両建なし」をタップします。

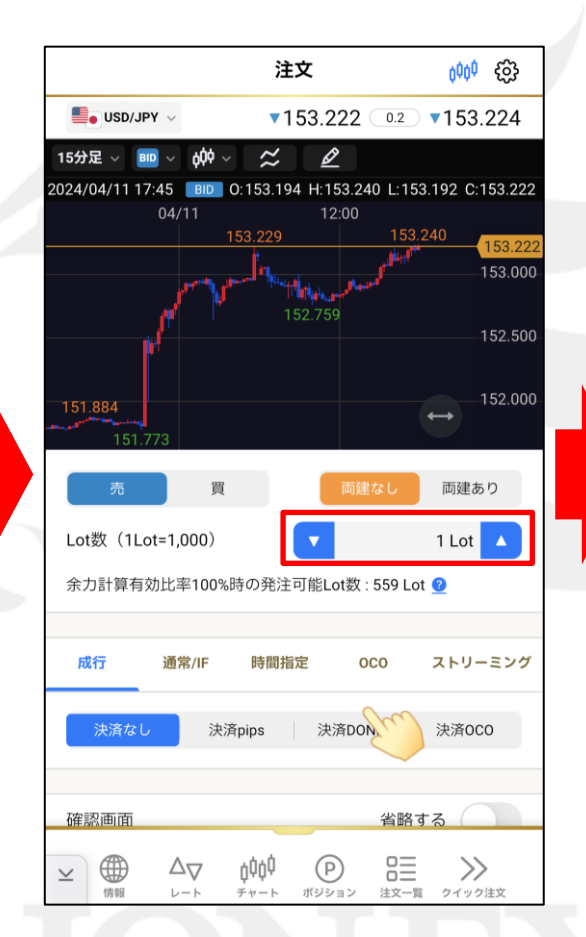

⑤「Lot数」の数字をタップして 注文数量を設定します。

|                                                              | 注            | t -      |        | aŭaŭ 603 |  |  |  |  |  |
|--------------------------------------------------------------|--------------|----------|--------|----------|--|--|--|--|--|
|                                                              | . 1          | <b>~</b> | 0.2    | 152 227  |  |  |  |  |  |
| 15分足 、 BID 、                                                 | ×<br>Add J ~ | 53.ZZ5 ( | 0.2    | 153.227  |  |  |  |  |  |
| 2024/04/11 17:45 BID 0:153.194 H:153.240 L:153.192 C:153.225 |              |          |        |          |  |  |  |  |  |
| 04                                                           | 4/11         | 12:00    | 153.2/ | IO       |  |  |  |  |  |
|                                                              | ×            |          |        |          |  |  |  |  |  |
|                                                              |              |          |        | 1        |  |  |  |  |  |
| 100                                                          |              |          |        |          |  |  |  |  |  |
| +1 -                                                         | 1 +10        | -10      | +100   | -100     |  |  |  |  |  |
| 7                                                            | 8            | 9        |        | AC       |  |  |  |  |  |
| 4                                                            | 5            | 6        |        | Z        |  |  |  |  |  |
| 1                                                            | 2            | 3        |        |          |  |  |  |  |  |
| 00                                                           | (            | )        |        |          |  |  |  |  |  |
| 戻す                                                           |              |          |        | 切替       |  |  |  |  |  |
| ок                                                           |              |          |        |          |  |  |  |  |  |
|                                                              |              |          |        |          |  |  |  |  |  |

⑥キーボードで発注するLot数を入力します。 ※「AC」で、現在のLot数を削除できます。

BID判定買/ASK判定売逆指值 注文方法③

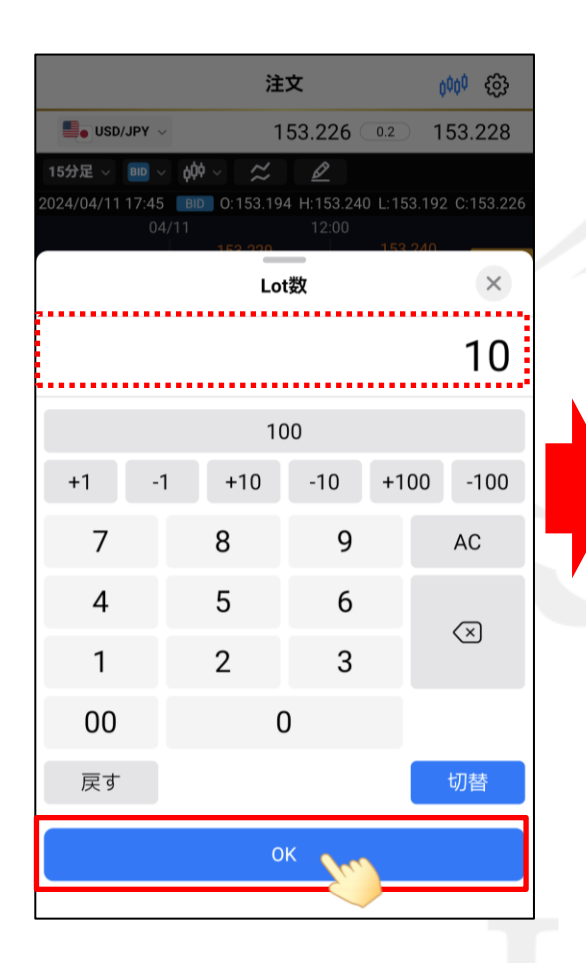

⑦Lot数を入力出来たら、「OK」をタップします。

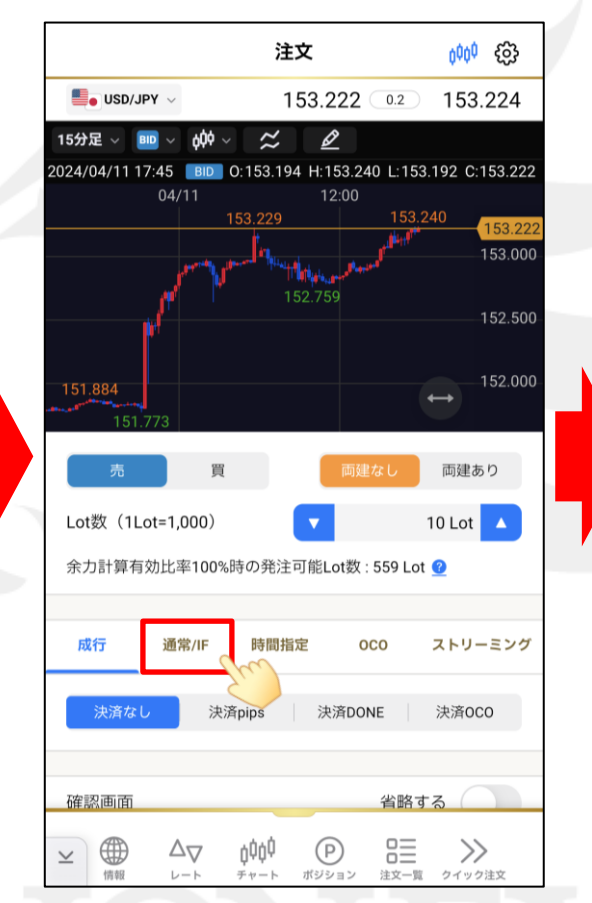

⑧「通常/IF」をタップします。

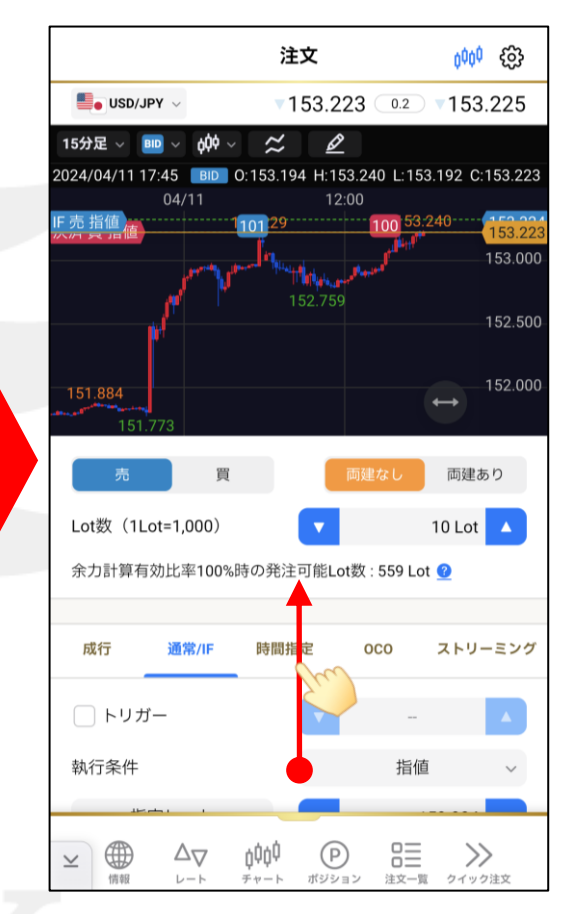

⑨画面下側が見えるように、 上にスクロールします。

▶

「BID判定買逆指」と表示されます。

HiroseTusyo

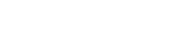

# BID判定買/ASK判定売逆指值 注文方法④

USD/JPY

成行

通常/IF

注文

024/04/11 17:45 BID 0:153.194 H:153.240 L:153.192 C:153.224

時間指定

指值

逆指值

トレール

ASK判定売逆指

キャンセル

100

153.224 0.2

0

6000 ES

153.226

LION FX 5

දිරි ර්ර

153.226

153.224 153.000

152.500

152.000

ストリーミング

 $\leftrightarrow$ 

153.324

決済0C0

>>

クイック注文

000

ASK判定売逆指

無期限

省略する

注文一覧

注文

2024/04/11 17:45 BID 0:153.194 H:153.240 L:153.192 C:153.224

~

153.224 0.2

Ø

-08

USD/JPY

新規 売 ASK売逆指

BID 🗸

15分足 ~

 $\phi \dot{0} \phi \sim$ 

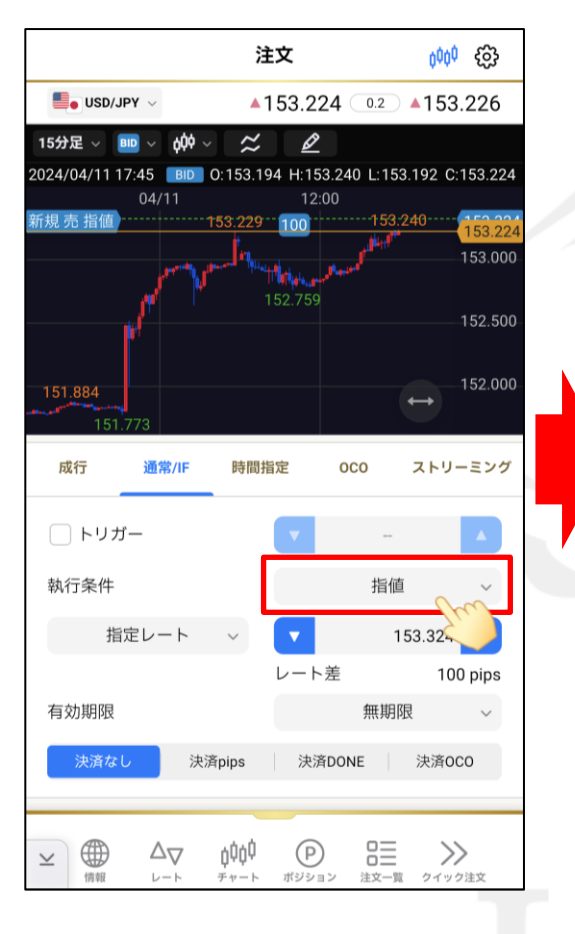

(11)「執行条件」の右側の選択欄をタップします。

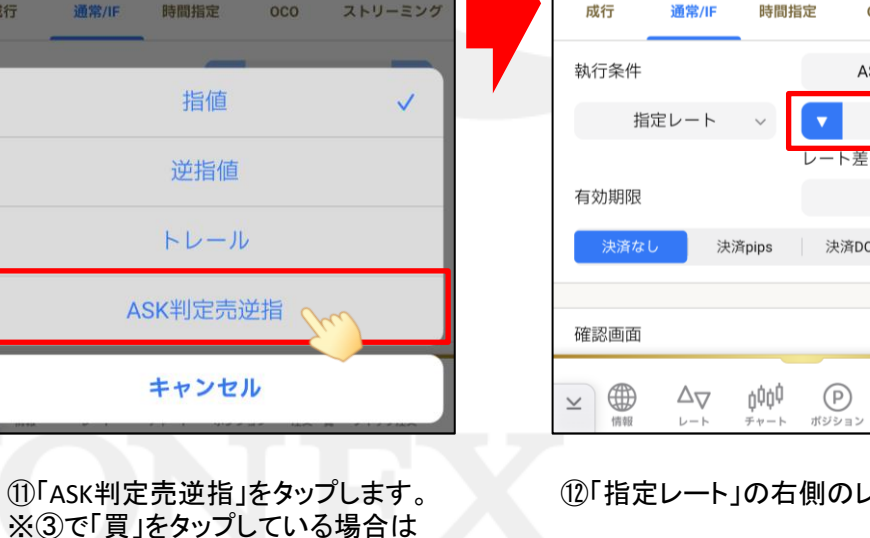

12「指定レート」の右側のレートをタップします。

(P)

決済DONE

BID判定買/ASK判定売逆指值 注文方法⑤

BID

-1

7

4

1

注文

指定レート

-10

9

6

3

+10

8

5

2

現在値

0

tot tot

×

-100

AC

 $\langle \times \rangle$ 

切替

151.500

+100

153.225 0.2 153.227

#### LION FX 5

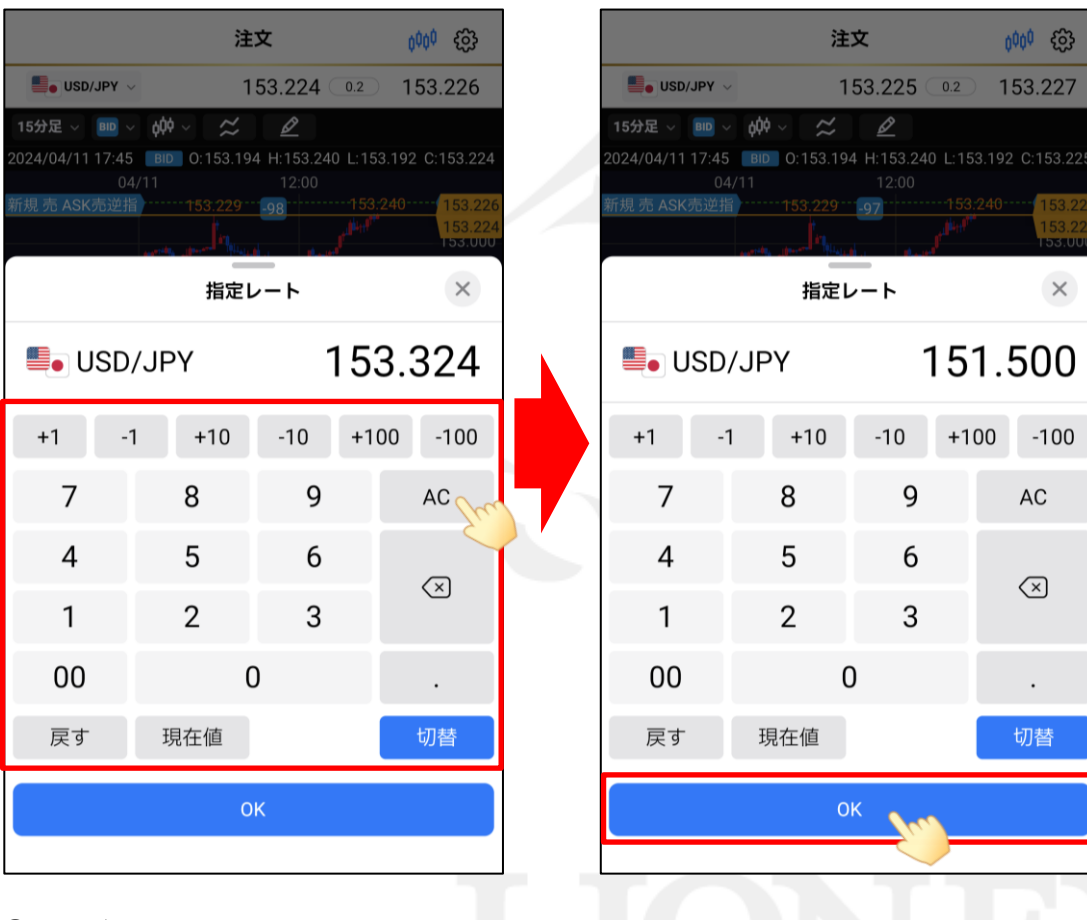

(13キーボードで指定レートを入力します。 ※「ACIで、現在の指定レートを削除できます。 (1)指定レートを入力出来たら、 「OK」をタップします。

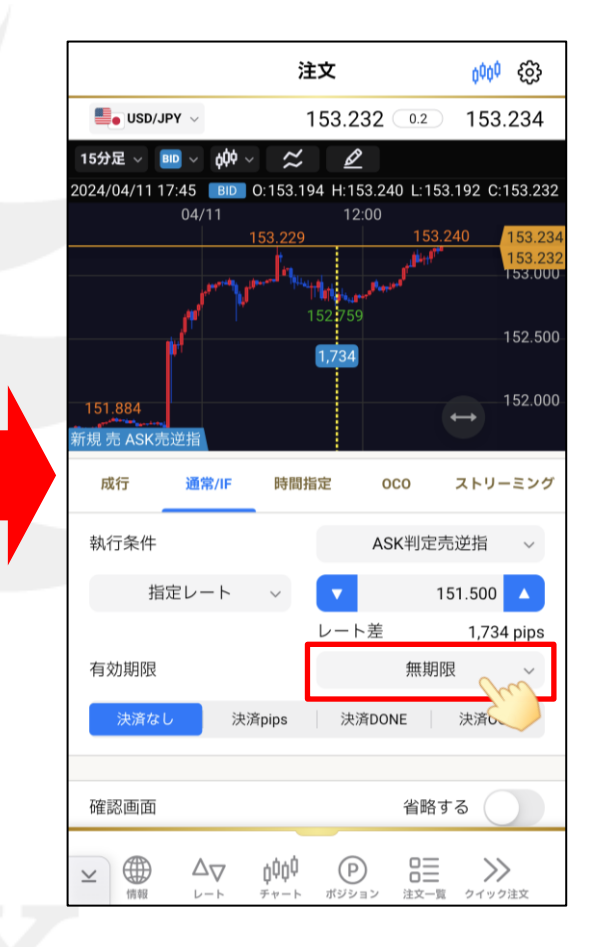

(15)有効期限を設定する場合は、「有効期限」の 右側の選択欄をタップして、『当日・無期限・ 日付指定・日時指定』から選択します。

BID判定買/ASK判定売逆指值 注文方法⑥

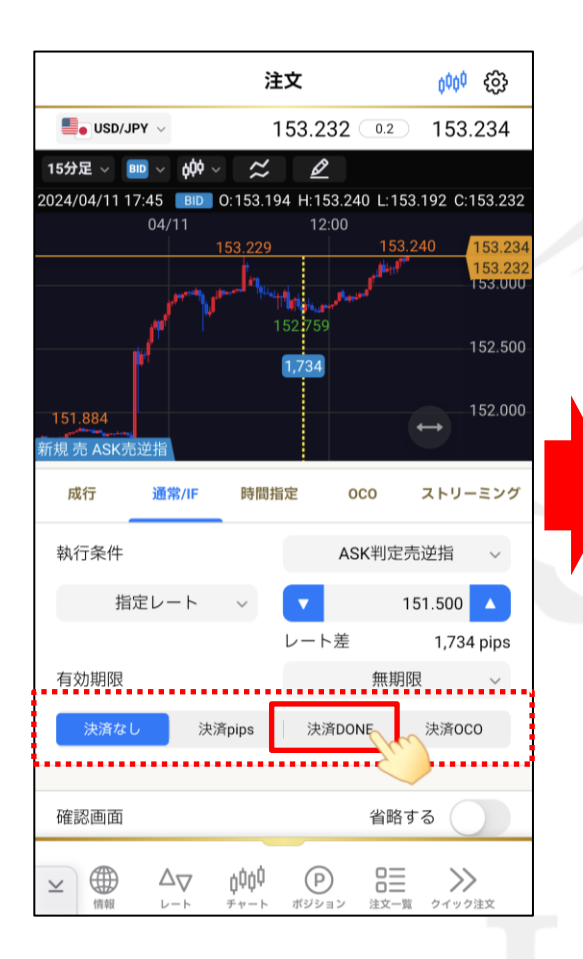

(1)同時に決済の注文も設定できます。
 ここでは「決済DONE」をタップします。
 ※決済注文が不要な場合は、「決済なし」をタップします。

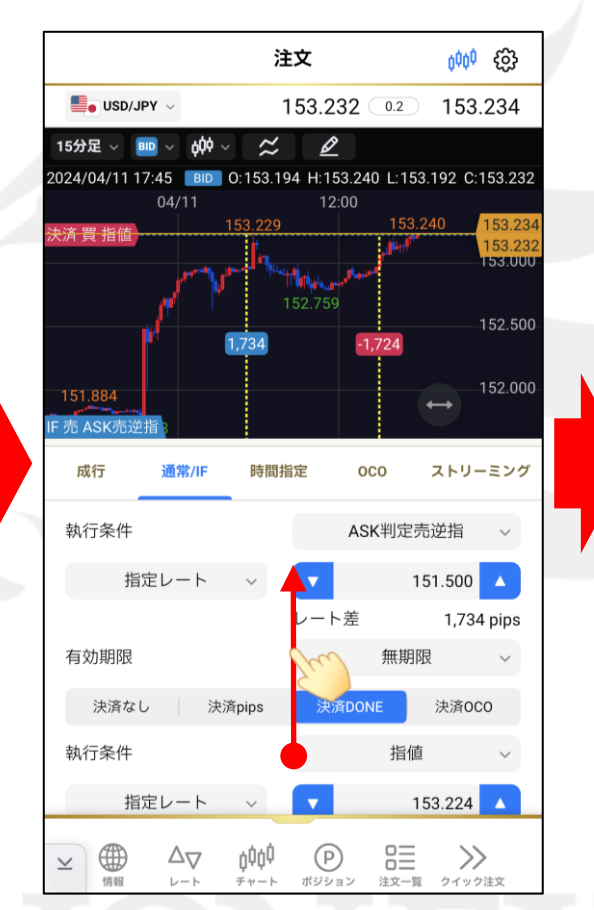

①画面下側が見えるように、 上にスクロールします。

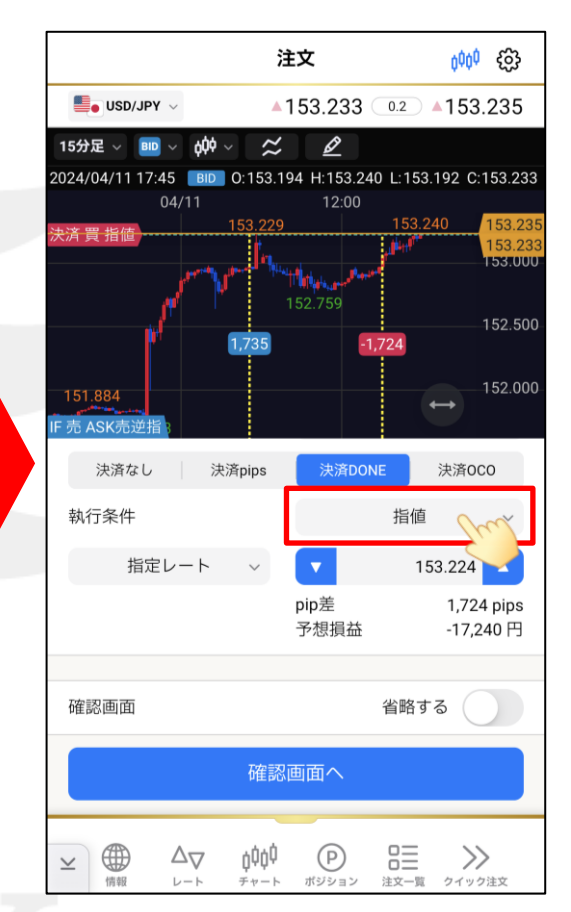

18「執行条件」の右側の選択欄をタップします。

▶

BID判定買/ASK判定売逆指值 注文方法⑦

▼153.241 ○.2 ▼153.243

000 £63

 $\times$ 

-100

AC

 $\langle \times \rangle$ 

•

切替

0.500

+100

注文

024/04/11 17:45 BD 0:153.194 H:153.242 L:153.192 C:153.241

トレール

-10

9

6

3

0

+10

8

5

2

SD/JPY

+1

7

4

1

00

戻す

-1

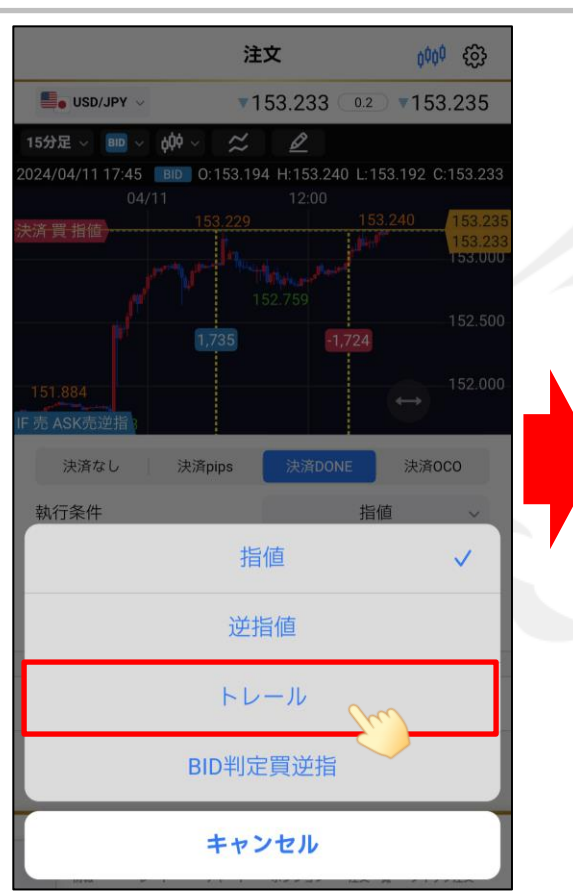

⑩設定したい決済方法をタップします。
 ※ここでは「トレール」をタップします。

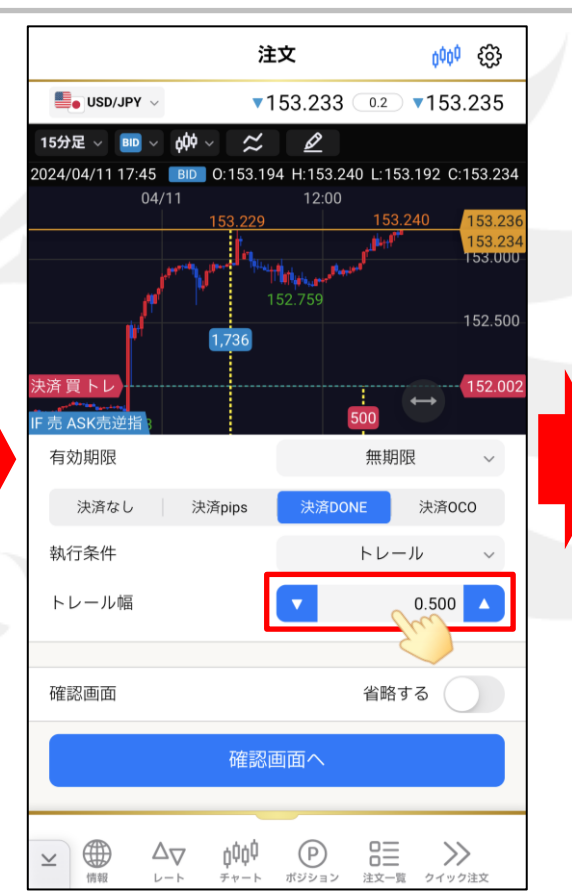

20「トレール幅」の右側の数字をタップします。

②キーボードでトレール幅を入力します。※「AC」で、現在の指定レートを削除できます。

※トレール幅は下記の単位での入力となります。

(例) USD/JPY トレール幅10銭(=100pips)…「0.100」と入力 (例) EUR/USD トレール幅 10pips…「0.00010」と入力

BID判定買/ASK判定売逆指值 注文方法⑧

|                        | 注                       | 文                    |     | <sup>000</sup> 63                |  |
|------------------------|-------------------------|----------------------|-----|----------------------------------|--|
| USD/JPY                | / 1                     | 53.241               | 0.2 | 153.243                          |  |
| 15分足 ~ 💷 、             | × φΦ × 😕                | Ø                    |     |                                  |  |
| 2024/04/11 17:45<br>04 | 5 BID 0:153.194<br>4/11 | 4 H:153.242<br>12:00 |     | 192 C:153.241                    |  |
|                        |                         |                      |     | 42 153.243<br>153.241<br>153.000 |  |
|                        | トレール                    |                      |     | ×                                |  |
|                        |                         |                      |     |                                  |  |
| +1 -                   | 1 +10                   | -10                  | +10 | 0 -100                           |  |
| 7                      | 8                       | 9                    |     | AC                               |  |
| 4                      | 5                       | 6                    |     |                                  |  |
| 1                      | 2                       | 3                    |     |                                  |  |
| 00                     | 0                       |                      |     |                                  |  |
| 戻す                     |                         |                      |     | 切替                               |  |
|                        | 0                       | K 🕥                  |     |                                  |  |
|                        |                         |                      |     |                                  |  |

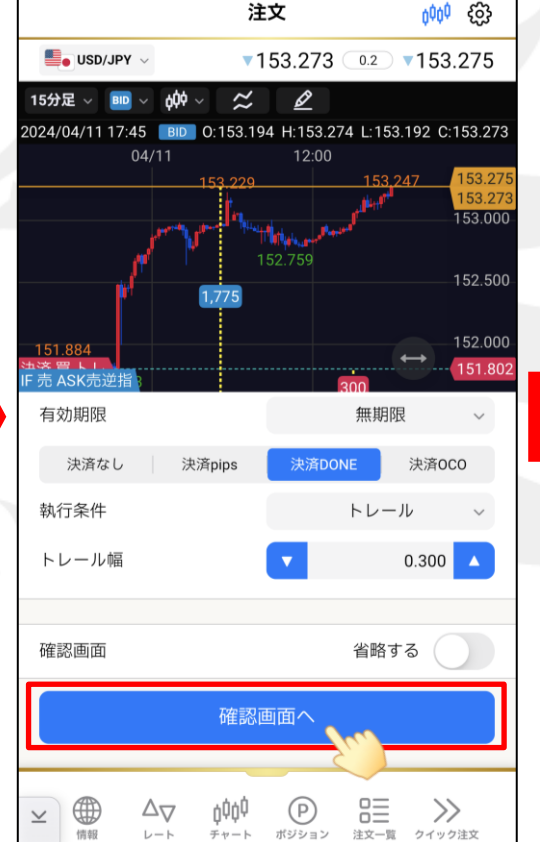

②トレール幅が入力出来たら、「OK」をタップします。

23「確認画面へ」をタップします。

く戻る 注文確認 注文方式 **IF-DONE** USD/JPY 通貨ペア 両建 Lot数(1Lot=1,000) 10 Lot FIFO(後回しにしない) 決済順序 IF 売買 売 執行条件 ASK判定売逆指 指定レート 151.500 有効期限 無期限 DONE 買 売買 執行条件 トレール トレール幅 0.300 有効期限 無期限 óģģ >>(P)  $\Delta \nabla$  $\leq$ 情報 レート チャート ポジション 注文一覧 クイック注文

御注文内容を確認し、注文内容に間違いなければ、 「注文送信」をタップします。

※「確認画面」の省略するをオン 🔵 にしている場合は、「注文送信」の表示になりタップした時点で発注が行われます。

BID判定買/ASK判定売逆指值 注文方法⑨

LION FX 5

選択

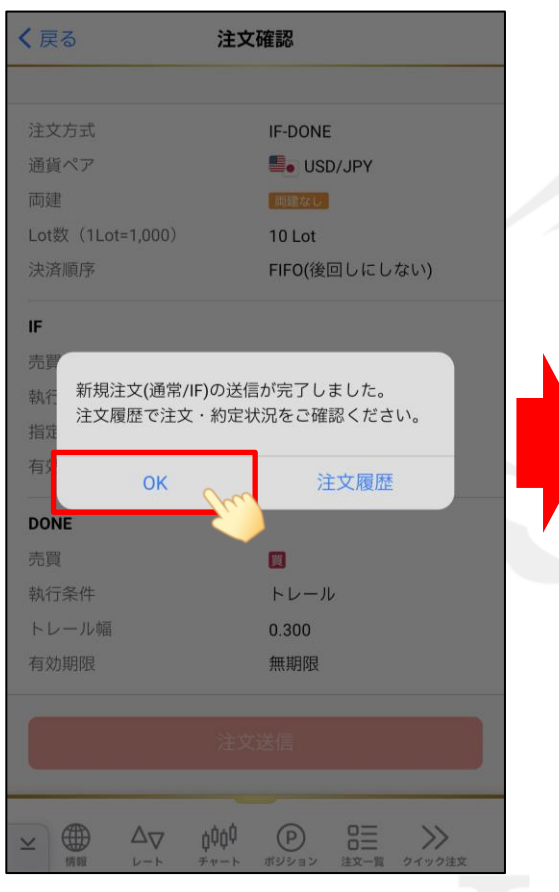

③注文送信完了のメッセージが表示されたら、 「OK」をタップします。

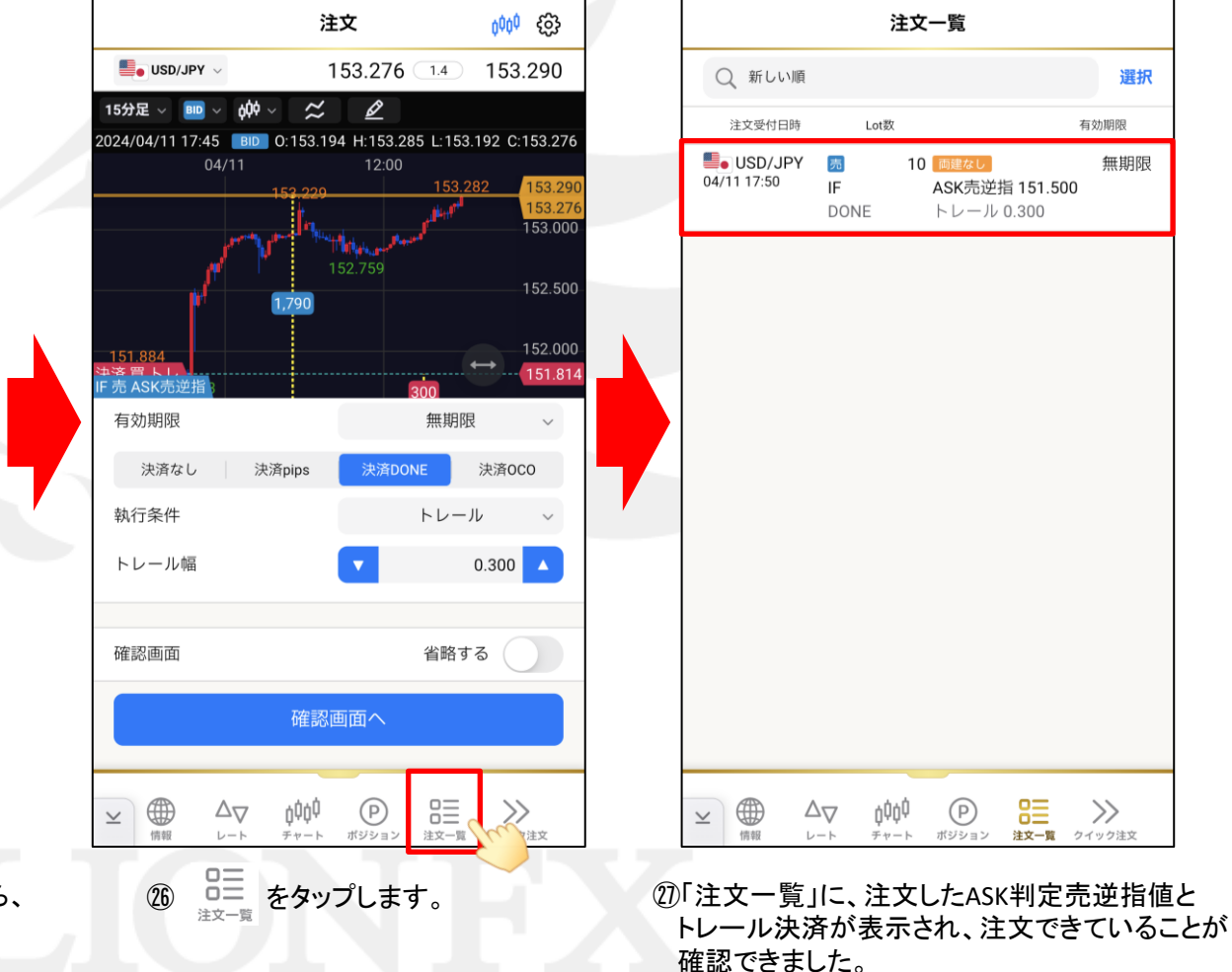